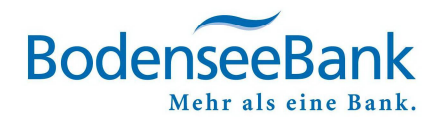

# VR-NetWorld Software: Überweisung per Sm@rt-TAN photo-Verfahren

## Inhaltsverzeichnis

| 1. | Erfasste Überweisung im Ausgangskorb senden | . 1 |
|----|---------------------------------------------|-----|
| 2. | Sendevorgang starten                        | . 1 |
| 3. | Photo-TAN erstellen und eingeben            | . 2 |
| 4. | KundenDialogCenter                          | . 2 |

Ausgangskorb

Senden

# 1. Erfasste Überweisung im Ausgangskorb senden

Bitte erfassen Sie Ihren Zahlungsauftrag in der VR-NetWorld Software und stellen Sie diesen in den Ausgangskorb.

#### KLICKEN SIE BITTE:

⇒ Ausgangskorb senden

# 2. Sendevorgang starten

Prüfen Sie die Informationen zum Sendevorgang

### KLICKEN SIE BITTE:

⇒ Ausführen

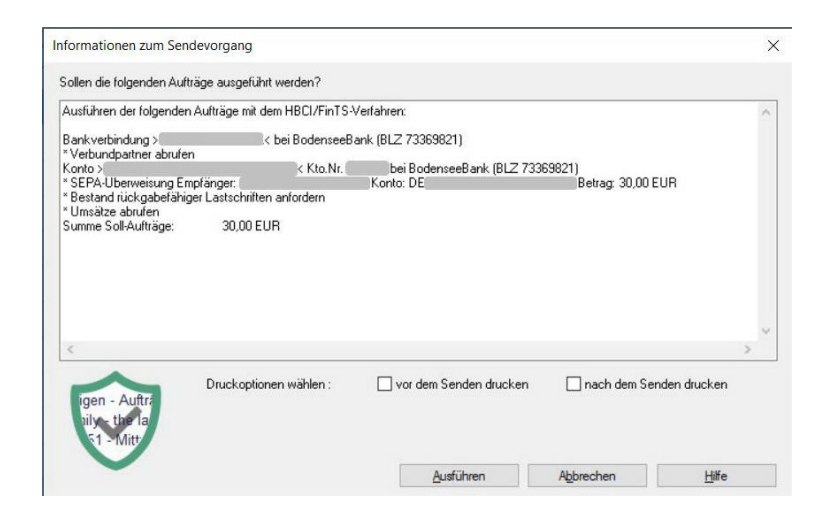

Geben Sie Ihre PIN ein und bestätigen Sie mit OK.

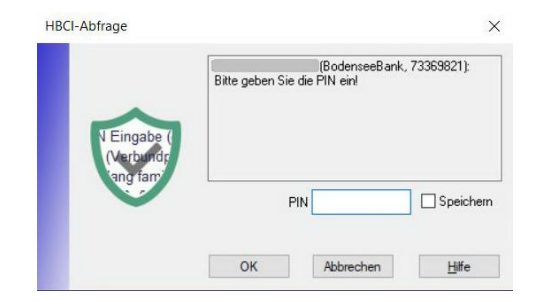

### Seite 1 | 2

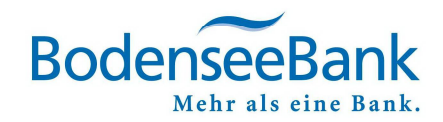

×

# 3. Photo-TAN erstellen und eingeben

Bitte folgen Sie den Anweisungen im gekennzeichneten Rahmen.

Der Kartenleser zeigt im Display die Auftrags-Daten an, welche Sie nach sorgfältiger Prüfung...

⇒ bitte mit "OK" bestätigen

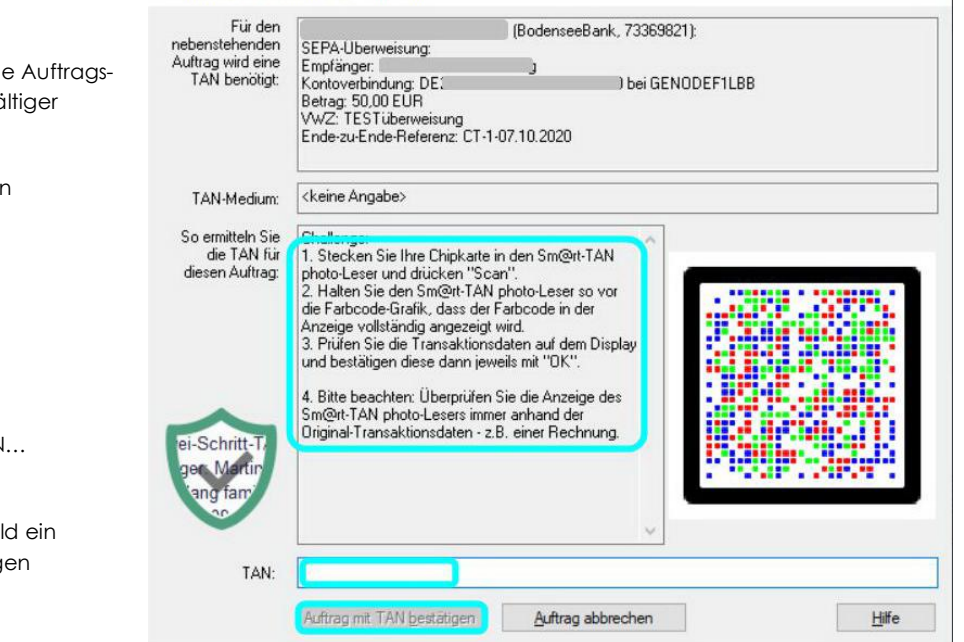

VR-NetWorld Software: TAN-Eingabe

Die anschließend angezeigte TAN...

- ⇒ geben Sie in das TAN-Feld ein
- ⇒ Auftrag mit TAN bestätigen

## 4. KundenDialogCenter

### Sie haben Fragen oder wünschen eine Terminvereinbarung?

Gerne helfen Ihnen unsere Mitarbeiterinnen und Mitarbeiter im KundenDialogCenter weiter.

## 08382/2608 - 0

### 8:00 - 16:30 UHR | MONTAG BIS FREITAG